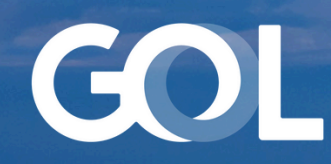

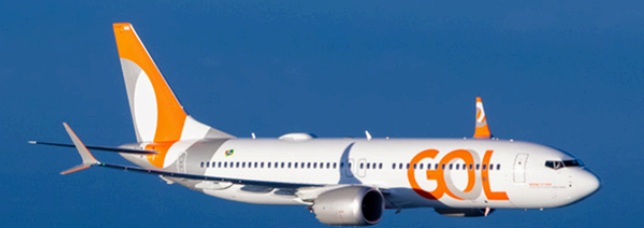

# Material de Apoio

MAI 2024

# Novo Método de Recuperação de Senha Sabre DCP (Interface Gráfica)

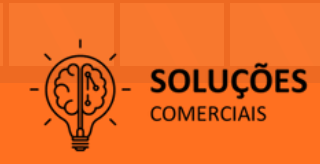

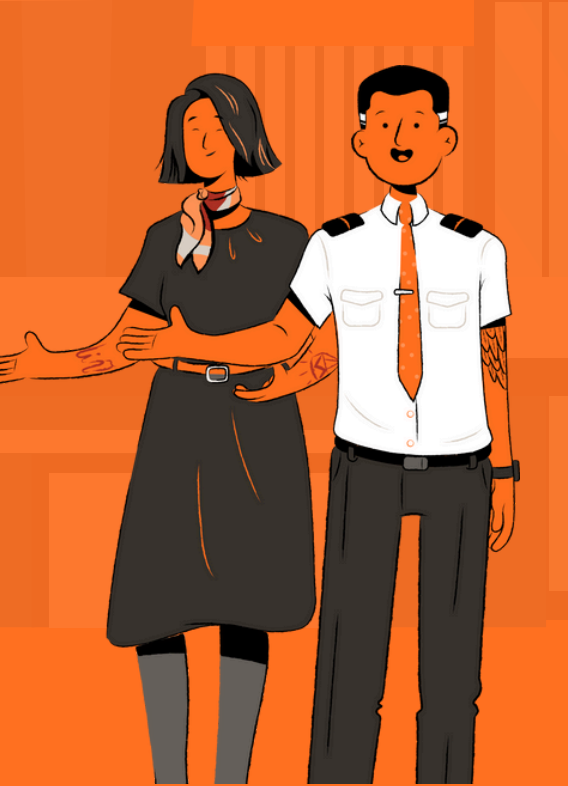

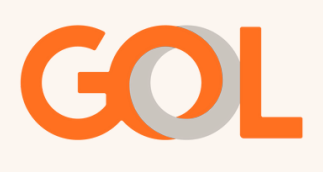

# Sumário

| 1. O que é o Novo Método de Recuperação de Senha Sabre DCP   |     |
|--------------------------------------------------------------|-----|
| (Interface Gráfica)?                                         | 1   |
| 2. Quais os benefícios na realização do cadastro?            | 1   |
| 3. Em que momento as perguntas deverão ser cadastradas?      | 1   |
| 4. O que preciso para cadastrar as perguntas?                | 1   |
| 5. Link de cadastro                                          | 1   |
| 6. Diferença entre senha padrão e perguntas de segurança PIV | 1   |
| 7. Passo a passo de como cadastrar as perguntas de segurança | 2   |
| 8. Redefinindo as perguntas de seguranca                     | . 5 |

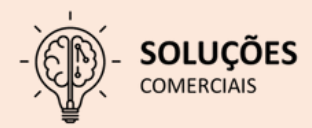

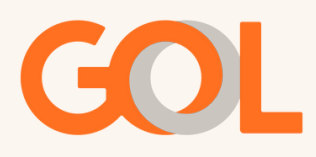

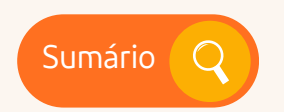

#### Dúvidas Frenquentes:

## 1. O que é o Novo Método de Recuperação de Senha Sabre DCP Interface Gráfica - PIV (Personal Identity Verification)?

É uma solução Sabre que permite aos usuários redefinir a senha do sistema Sabre DCP - interface gráfica, caso tenha sido esquecida ou caso o usuário tenha sido bloqueado.

### 2. Quais os benefícios na realização do cadastro?

Segurança, autonomia e economia de tempo do Agente de Viagem que não precisa entrar em contato com a equipe do Suporte Comercial da GOL para redefinir a senha.

#### 3. Em que momento as perguntas deverão ser cadastradas?

O cadastro pode ser realizado a partir do momento que o usuário tenha login e senha DCP ativos, pois assim se houver o esquecimento da senha, será possível recuperá-la.

### 4. O que preciso para cadastrar as perguntas?

É preciso acessar o link, ter cadastrado as perguntas de segurança previamente e seguir com as respostas corretas.

#### 5. Link de cadastro

Para realizar o cadastro das perguntas da segurança acesse o link: https://accounts.havail.sabre.com/login/Airline

#### 6. Diferença entre senha padrão e perguntas de segurança PIV?

Senha DCP Padrão: Refere-se à senha provisória enviada pelo Apoio Comercial para o acesso ferramenta (DCP). O usuário deverá cadastrar uma senha pessoal, alfanúmerica com 8 dígitos.

Perguntas de Segurança PIV: Referem-se ao cadastro de perguntas de segurança para a recuperação da senha no DCP, as quais apenas o usuário terá acesso.

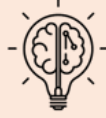

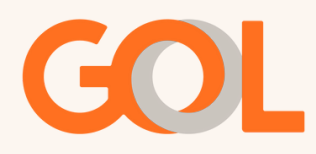

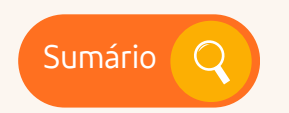

#### Passo a passo do cadastro:

O usuário deverá ja ter cadastrado uma senha pessoal, alfanúmerica com 8 dígitos

Para cadastrar as perguntas de segurança, é necessário acessar o ambiente de "Gerenciamento de Senha" no link: <u>https://accounts.havail.sabre.com/login/Airline</u> onde será redirecionado para a tela abaixo:

| ← → C | O A https://accounts.ha | vail.sabre.com/login/airline                  | 田本台 6 |
|-------|-------------------------|-----------------------------------------------|-------|
|       |                         | Sabre.                                        |       |
|       |                         | Enterprise Sign In                            |       |
|       |                         | Agent ID                                      |       |
|       |                         | Password ©                                    |       |
|       |                         | Domain/Partition                              |       |
|       |                         | Suffix/City Code                              |       |
|       |                         | SIGN IN                                       |       |
|       |                         | Forgot password?<br>Not a Sabre Airline user? |       |

Preencher as credenciais conforme solicitado e prosseguir clicando em "SIGN IN"..

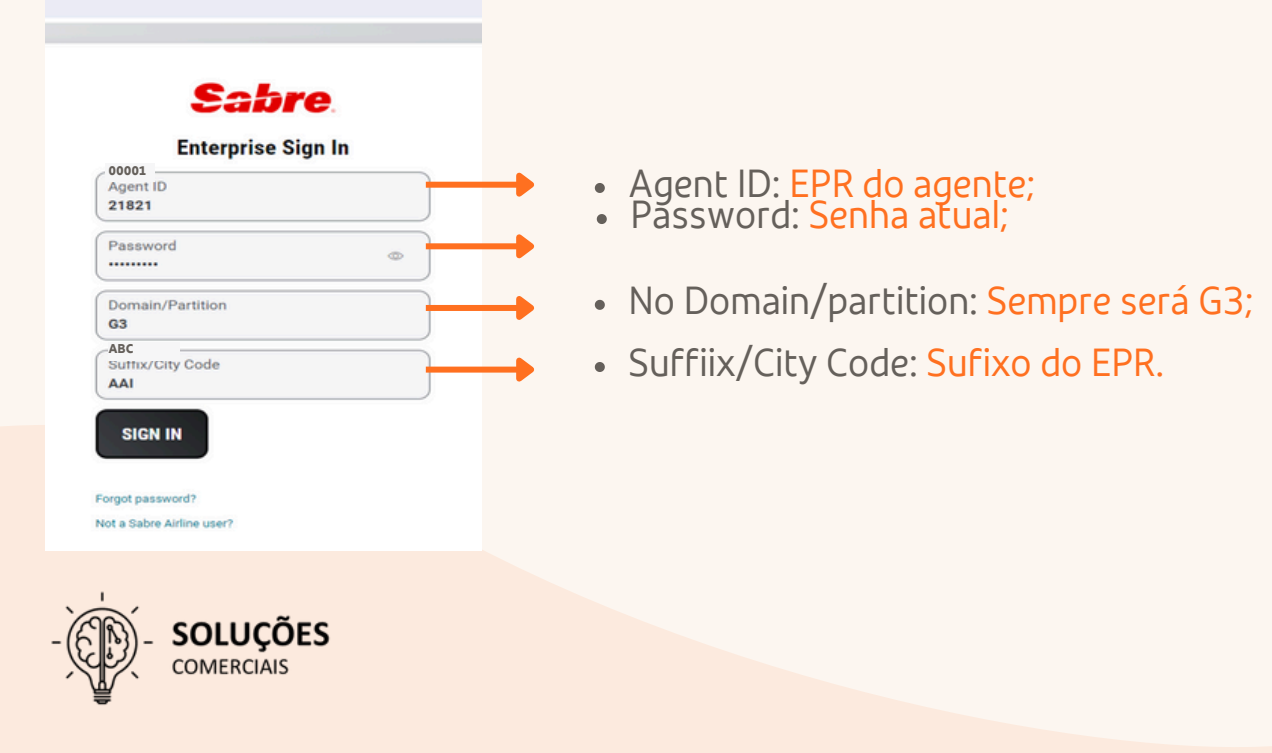

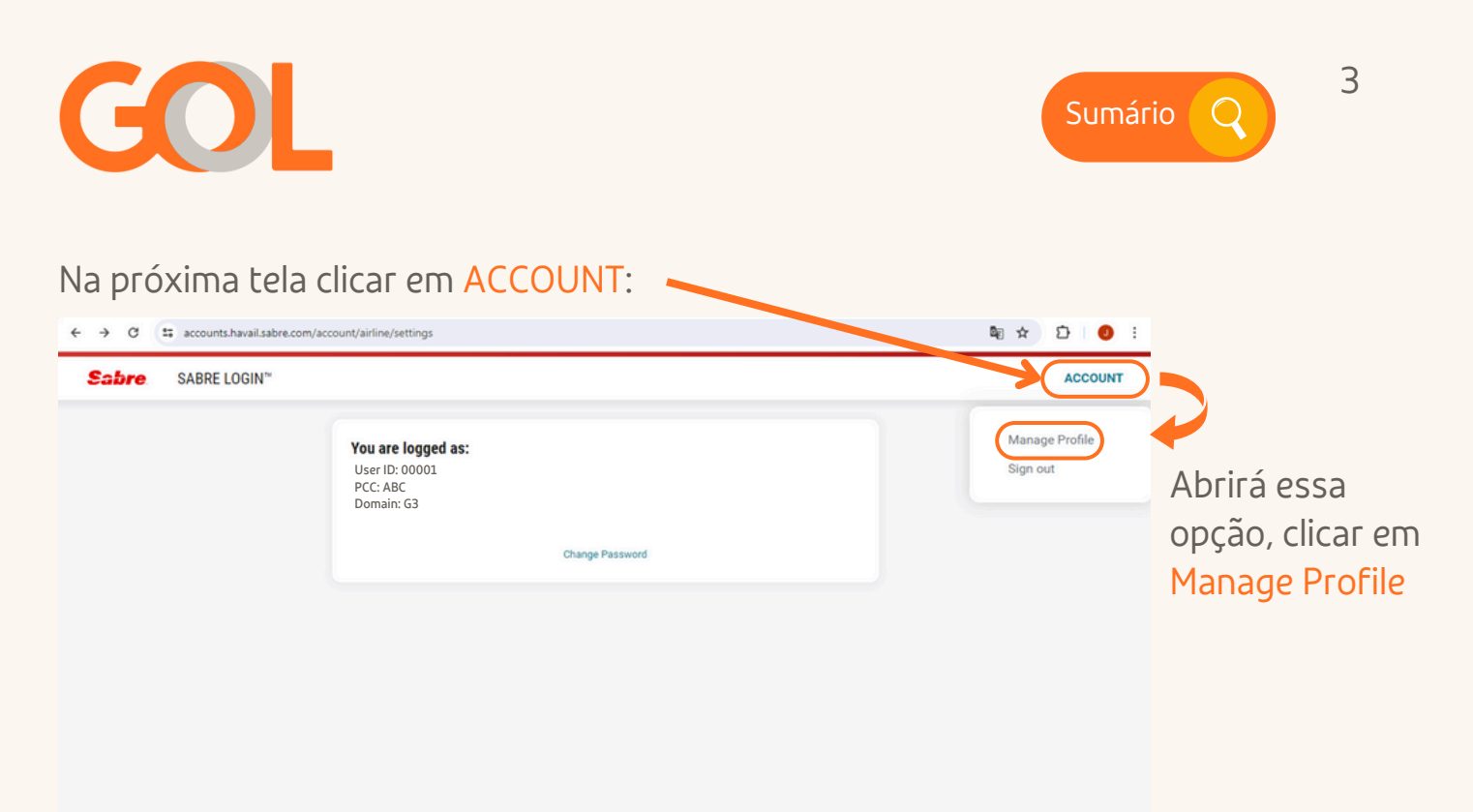

```
Sabre. © 2024 Sabre GLBL Inc. Privacy policy Contact Us Copyright and trademark
```

Inserir a senha pessoal, alfanúmerica com 8 dígitos utilizada no acesso do DCP. Clicar em Next:

| ← → C | accounts.havail.sabre.com/confirm-passwo | d?goto=/account/security-settings                                                   | 8 ☆      | Ð   🤇 | : |
|-------|------------------------------------------|-------------------------------------------------------------------------------------|----------|-------|---|
| € → 0 | accounts.havail.sabre.com/confirm-passwo | dtgoto=/account/security-settings<br>Enterprise Sign In<br>G3/AAI/21821<br>Password | <b>₩</b> |       |   |
| Caboo |                                          |                                                                                     |          |       |   |

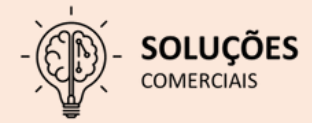

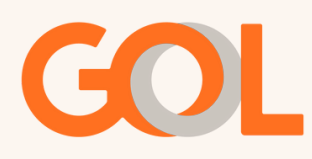

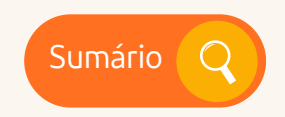

Seguir as orientações abaixo para a tela seguinte:

Escolher o idioma que deseja seguir e preencher com o e-mail para receber uma notificação quando realizado o processo de recuperação de senha.

|               | Preferences              | +                                     |            |                                         |
|---------------|--------------------------|---------------------------------------|------------|-----------------------------------------|
|               | Language<br>english      | Email Address     teste@voegol.com.br |            |                                         |
|               | Security Questions       |                                       |            |                                         |
| Proopchar os  | Select Security Question | -                                     |            |                                         |
| demais campos | Select Security Question | •                                     |            | e no campo ao iado<br>poderá inserir as |
| escolhendo    | Select Security Question | •                                     |            | respostas.                              |
| 5 perguntas.  | Select Security Question | •                                     |            |                                         |
|               | Select Security Question | •                                     |            |                                         |
|               | ADD QUESTION             | SAVE                                  | RD CHANGES |                                         |
|               |                          |                                       |            |                                         |
|               |                          |                                       |            |                                         |

Após escolher as perguntas e preencher as respostas, clicar em "SAVE".

Ao finalizar o procedimento aparecerá a informação de "cadastro realizado" com sucesso.

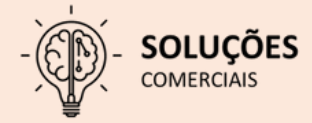

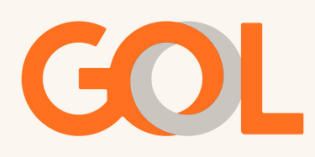

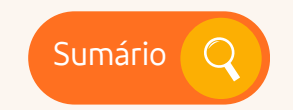

5

#### Redefinindo as perguntas de segurança:

8. Confira o passo a passo de como redefinir a senha usando as perguntas de segurança:

Para redefinir a senha usando as perguntas de segurança, vamos começar abrindo a ferramenta de gerenciamento de senhas no link: <u>https://accounts.havail.sabre.com/login/Airline</u>

| $\leftarrow \rightarrow \mathbf{C}$ | O A https://accounts.havail.sabre.com/ | login/airline                                 | Đ | 落 合 | ۲ | ර | ≡ |
|-------------------------------------|----------------------------------------|-----------------------------------------------|---|-----|---|---|---|
|                                     |                                        | Sebro                                         |   |     |   |   | ^ |
|                                     |                                        | Cabie                                         |   |     |   |   |   |
|                                     |                                        | Enterprise Sign In                            |   |     |   |   |   |
|                                     |                                        | Agent ID<br>00001                             |   |     |   |   |   |
|                                     |                                        | Password                                      |   |     |   |   |   |
|                                     |                                        | Domain/Partition<br>G3                        |   |     |   |   |   |
|                                     |                                        | Suffix/City Code<br>ABC                       |   |     |   |   |   |
|                                     |                                        | SIGN IN                                       |   |     |   |   |   |
|                                     |                                        | Forgot password?<br>Not a Sabre Airline user? |   |     |   |   | v |

\*Para realizar esse procedimento é necessário que já tenham sido criadas as perguntas de segurança, caso contrário será necessário aciona o suporte comercial

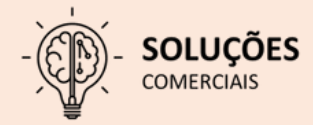

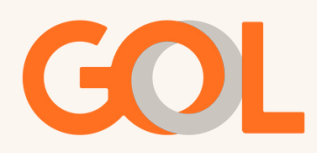

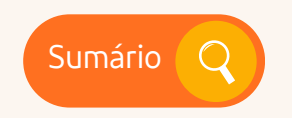

6

Na tela de Gerenciamento deverá clicar na opção "Forgot password?"

| $\leftarrow \rightarrow \mathbf{C}$ | O A https://accounts.havail.sabre.co | m/login/airline                               |                       | □ 垓 ☆ | ල ය රෙ = |
|-------------------------------------|--------------------------------------|-----------------------------------------------|-----------------------|-------|----------|
|                                     |                                      | <b>Sabr</b><br>Enterprise Si                  | ' <b>C</b> .<br>gn In |       | ^        |
|                                     |                                      | Agent ID                                      |                       |       |          |
|                                     |                                      | Password                                      | •                     |       |          |
|                                     |                                      | Domain/Partition                              |                       |       |          |
|                                     |                                      | Suffix/City Code                              |                       |       |          |
|                                     |                                      | SIGN IN                                       |                       |       |          |
|                                     |                                      | Forgot password?<br>Not a Sabre Airline user? |                       |       |          |

Preencher com os dados solicitados:

EPR, domínio e Sufixo. Lembrando que o domínio será sempre G3 e prosseguir clicando em "Next".

| ← → ♂ t accounts.havail.sabre.com/forgotPassword                                | ଷ୍ର 🖈 ପି 👩 : |
|---------------------------------------------------------------------------------|--------------|
| Sabre<br>Forgot Password                                                        |              |
| Agent ID<br>00001                                                               |              |
| Domain/Partition<br>63                                                          |              |
| Suffix/City Code<br>ABC                                                         |              |
| CANCEL                                                                          |              |
|                                                                                 |              |
|                                                                                 |              |
|                                                                                 |              |
|                                                                                 |              |
| Sabre. © 2024 Sabre GLBL Inc. Privacy policy Contact Us Copyright and trademark |              |

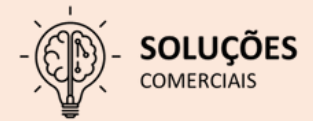

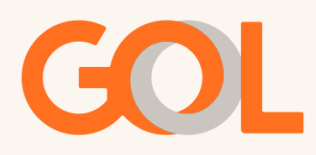

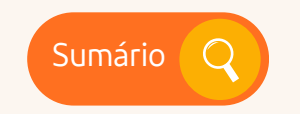

7

Responder de acordo com o que foi registrado na criação das perguntas de segurança. As respostas devem ser iguais respeitando as letras maiúsculas e minúsculas, acentos e caracteres especiais se utilizados.

Lembre-se, foram cadastradas 5 perguntas, o sistema vai solicitar 3 delas de forma aleatória para validar o reset.

| ← → ♂ S accounts.havail.sabre.com/forgotPass | ord/airline                                                            | 🕸 🤉 🖈 🖸 I 🕘 🗄 |
|----------------------------------------------|------------------------------------------------------------------------|---------------|
|                                              | Forgot Password What was the first name of your childhood best friend? |               |
|                                              | What is your favorite meal?                                            |               |
|                                              | What is your favorite sports team?                                     |               |
|                                              | New Password (10)                                                      |               |
|                                              | Confirm Password ©                                                     |               |
|                                              | BACK SUBMIT                                                            |               |
|                                              | Password Rules                                                         |               |
| Sabre © 2024 Sabre GLBL Inc.                 | Privacy policy Contact Us Copyright and trademark                      |               |

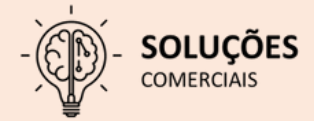

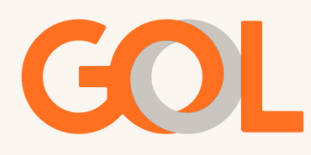

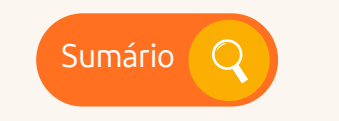

Após responder as perguntas corretamente, criar uma nova senha respeitando as regras de criação da mesma.

#### Deve conter exatamente 8 caracteres:

•Não é possível repetir suas ultimas 4 senhas;

•Não é possível repetir mais de dois caracteres (como AAA);

•Não é possível usar nomes próprios, exemplo (DALLAS) ou palavras impróprias;

•Deve conter apenas caracteres alfanuméricos, preferencialmente iniciando por letras e finalizando com números. EX: GOLCGH24.

|                          | Forgot Password                                                  |                                                               |
|--------------------------|------------------------------------------------------------------|---------------------------------------------------------------|
| What was the first nam   | e of your childhood best friend?                                 |                                                               |
| What is your favorite m  | eal?                                                             |                                                               |
| What is your favorite sp | ports team?                                                      |                                                               |
| New Password             |                                                                  | •                                                             |
| Confirm Password         |                                                                  | •                                                             |
| BACK                     | Must be exactly 8 characters     Cannot repeat any of your price | in length<br>or 4 passwords                                   |
| Password Rules           | Cannot repeat more than two     Cannot use banned or proper      | characters (such as, AAA)<br>names or words (such as, DALLAS) |
|                          | Must contain only alphanume                                      | ric characters and must have one of each                      |

O processo é finalizado quando a mensagem "Passaword successfully changed" é informada conforme ao lado.

| Enterprise S     | Sign In  |
|------------------|----------|
| Agent ID         | anangeo. |
| Password         | ٢        |
| Domain/Partition |          |
| Suffix/City Code |          |

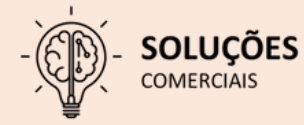

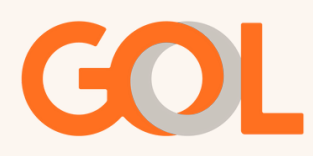

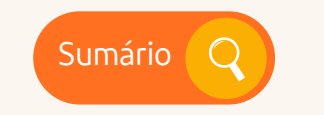

③ ← Responder 《 Responder a Todos → Encaminhar

9

IMPORTANTE: Quando a senha é resetada com sucesso, é recebido uma notificação via e-mail cadastrado, confirmando o reset.

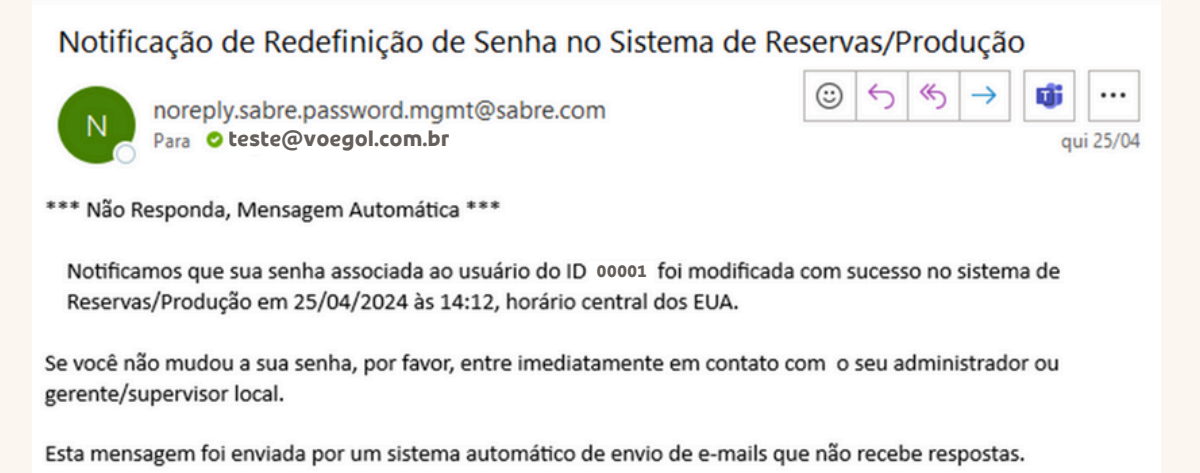

Caso o usuário tenha recebido a notificação abaixo, e não tenha sido ele, deverá entrar em contato com o administrador da Agência:

Notificação de Falha ao Redefinir a Senha no ambiente CERT

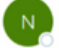

Para teste@voegol.com.br \*\*\* Não Responda, Mensagem Automática\*\*\*

noreply.sabre.password.mgmt@sabre.com

Notificamos que houve falha na tentativa de redefinição de sua senha associada ao usuário do ID 21821-AAI-G3 devido a respostas incorretas às perguntas de verificação de identidade (PIV) no ambiente de Certificação.

Se você não solicitou esta ação, por favor, entre imediatamente em contato com o seu administrador ou gerente/supervisor local.

Esta mensagem foi enviada por um sistema automático de envio de e-mails que não recebe respostas.

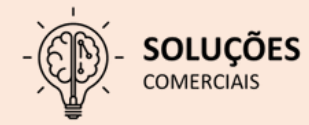

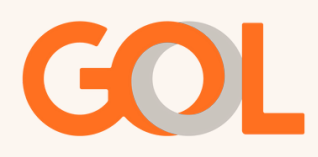

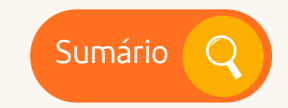

Ao aparecer a informação abaixo, "Senha não encontrada", mesmo que o usuário tenha cadastrado as perguntas de segurança corretamente, o usuário deverá entrar em contato com o administrador da Agência, para avaliação da credencial.

| Forgot Passwor                              | d |
|---------------------------------------------|---|
| Passwords do not match.                     |   |
| hat model was your first car?               |   |
| hat is your favorite sports team?           |   |
| hat is your youngest sibling's middle name? |   |
| ew Password                                 | < |
| onfirm Password                             | 0 |

Ao aparecer a informação abaixo, "Piv answer validation failed", é porque uma ou mais perguntas de segurança foram respondidas de forma incorreta.

| ← → C ts accounts.cert.havail.sabre.com/forgo | otPassword/airline                             | ∞ \$ ☆ Ď ( |
|-----------------------------------------------|------------------------------------------------|------------|
|                                               | Sabre<br>Forgot Password                       |            |
|                                               | What school did you attend for primary school? |            |
|                                               | What model was your first car?                 |            |
|                                               | What is your oldest sibling's middle name?     |            |
|                                               | New Password ©                                 |            |
|                                               | Confirm Password @                             |            |
|                                               | BACK                                           |            |

Nesse caso o administrador precisará solicitar o reset de senha para a GOL, com a senha desbloqueada o usuário poderá cadastrar novamente as perguntas de segurança.

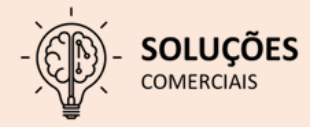

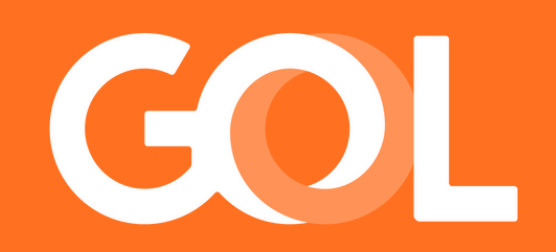